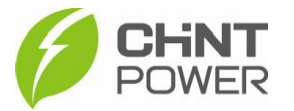

## ALTERANDO O SERVIDOR DO APP CHINT CONNECT

As instruções a seguir podem ser usadas para casos em que mesmo após a devida ativação e configuração do inversor, não é possível realizar o monitoramento da planta criada. A alteração do servidor de CN para EU pode auxiliar no processo até que a modificação correta seja realizada pela equipe técnica da CHiNT.

O aplicativo está disponível tanto para Android quanto para iOS. Abaixo estão disponibilizados os links para download.

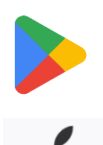

https://play.google.com/store/apps/details?id=com.zeninfor.oper ator.googleMapChint

https://apps.apple.com/br/app/chint-connect/id1485684814

1º Passo: Ao abrir o aplicativo, após uma breve sincronização de dados, a tela a seguir é mostrada. Clique em "Configurações do APP @ Chint Connect CN".

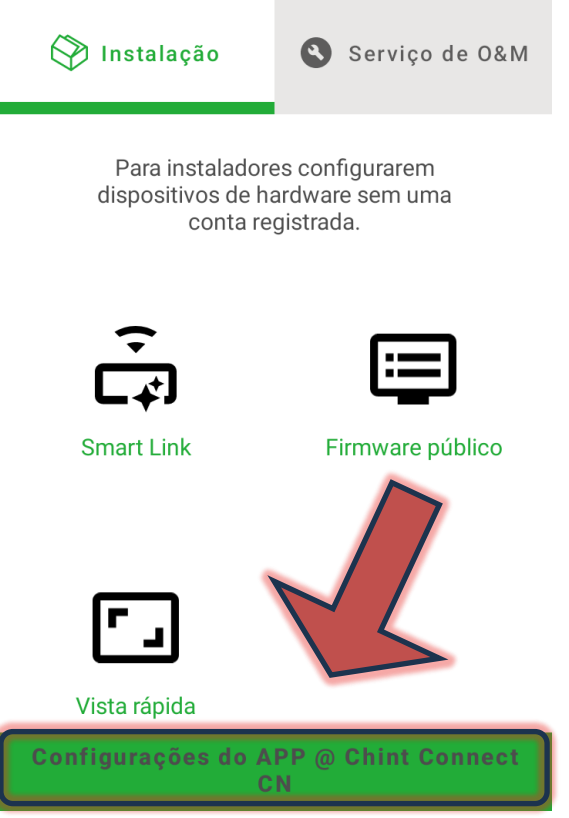

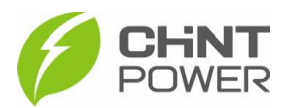

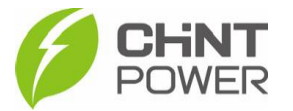

2º Passo: Na tela mostrada existem várias opções. Clique em "Plataforma", onde existe pré-selecionada uma opção (neste caso "Chint Connect CN").

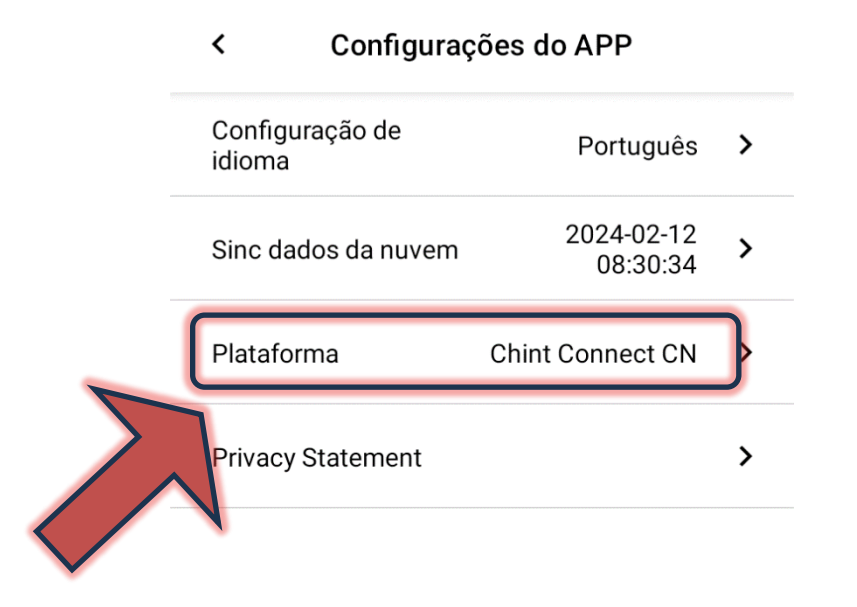

3º Na lista que surge, busque o servidor EU ("Chint Connect EU").

|   | Plataforma       |  |
|---|------------------|--|
| L | Chint Connect CN |  |
|   | Chint Connect EU |  |
|   | Cancelar         |  |

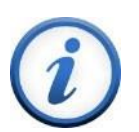

Para mais informações e instruções sobre a utilização do aplicativo acesse nosso drive técnico ou contacte o atendimento ao cliente CHiNT Power Systems

<u>https://drive.google.com/drive/folders/1sjVHyOXm00ZEj\_S03W\_Z</u> <u>heK6h7RwsoNK</u>

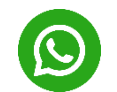

+55 11 3003-7288

Acesse nosso *site* para conhecer toda nossa linha de produtos e distribuidores credenciados.

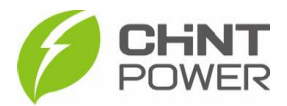

br.chintpower.com